# 2011

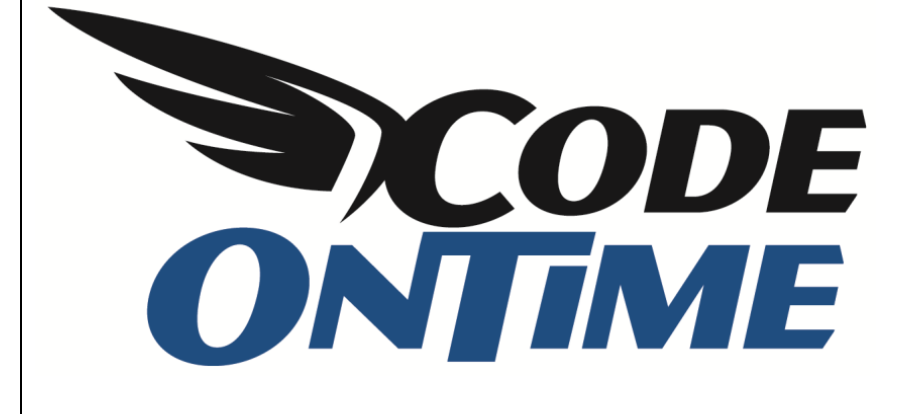

# **USER GUIDE**

Conditional Visibility of Fields and Categories

# Wizards and Status Bars

*Code On Time* web applications offer powerful methods of presenting your data with very little effort. In this tutorial we will show you how to create a *wizard* form view with the context sensitive status bar.

| http://lo                                              | icalhost:34198/Pages/Employees.aspx                                                                                                    | D - ⊠ C              | × n * ¤             |  |  |  |  |  |  |  |  |
|--------------------------------------------------------|----------------------------------------------------------------------------------------------------|----------------------|---------------------|--|--|--|--|--|--|--|--|
| 🧉 Employees                                            | ×                                                                                                    |                      |                     |  |  |  |  |  |  |  |  |
| History   Permalink                                    | Welcome admin, Today is Friday, October 21, 2                                                                                                   | 2011   My Account    | t   Logout   Help 🔺 |  |  |  |  |  |  |  |  |
| 瓣 Wizards and                                          | Status Bars                                                                                                    |                      |                     |  |  |  |  |  |  |  |  |
| Home Customers •                                       | Employees Categories Customer Demographics Region Reports Me                                                                                    | embership            | ite Actions •       |  |  |  |  |  |  |  |  |
| Home > Employees<br>Employees                          |                                                                                                    |                      |                     |  |  |  |  |  |  |  |  |
| About New Conclusion Address Missellensing Find Design |                                                                                                    |                      |                     |  |  |  |  |  |  |  |  |
| This page allows                                       | Place Elliptic form and the OK better to mark a surger and all the Oracle to                                                                    |                      |                     |  |  |  |  |  |  |  |  |
| employees management.                                  | Please fill this form and click OK button to create a new employees record. Click Cancel to                                                     | to return to the pre | vious screen.       |  |  |  |  |  |  |  |  |
| See Also                                               | Record *                                                                                                    | View: New Em         | ployees *           |  |  |  |  |  |  |  |  |
| <ul> <li>Employee Territories</li> </ul>               | * - indicates a required field Cancel                                                                                                    | Back                 | Next                |  |  |  |  |  |  |  |  |
|                                                        | New Employee                                                                                                    |                      | *                   |  |  |  |  |  |  |  |  |
|                                                        | Last Name *     Doe       First Name *     John       Title     sale       Hire Date     Sales Manager       Extension     Sales Representative | Back                 | Next                |  |  |  |  |  |  |  |  |
|                                                        | © 2011 MyCompany. All rights reserved.                                                                                                    |                      |                     |  |  |  |  |  |  |  |  |

Form views *editForm1* and *createForm1* are included with each data controller in a generated *Code On Time* web application. The first form, *editForm1*, is typically used to present a data row in "view" or "edit" mode. The second form, *createForm1*, provides user interface for "new" data rows. The picture below shows an example of *editForm1* rendering an employee record in "view" and "edit" modes.

|                       | 10000                      |                                                                                                    | × | -                     |                            |                                                                                                    |
|-----------------------|----------------------------|----------------------------------------------------------------------------------------------------|---|-----------------------|----------------------------|----------------------------------------------------------------------------------------------------|
| Co S Attp://log       | alhost:34198/Pages/Emplo   | yees.aspx                                                                                                    | * | < 🔿 🧭 🧭 http://lo     | calhost34198/Pages/Emplo   | yees.aspx D - BCX A + Ö                                                                                                    |
| Employees             | ×                          |                                                                                                    |   | 🥌 Employees           | ×                          |                                                                                                    |
| History   Dermaliak   |                            | Welcome admin Today is Thursday, October 20, 2011   My Assault   Length   Me                                                                                                    |   | History   Permalink   |                            | Welcome admin, Today is Thursday, October 20, 2011   My Account   Logout   Help 📩                                            |
| 1000 Promotion        | Statue Base                | watcome autimit, rough is managery occore to, total ( Hy Account ) togoat ( He                                                                                                    |   | 瓣 Wizards and         | Status Bars                |                                                                                                    |
| Wizarus anu           | Status bars                | and the second second second in the second of the second second second second second second second second second                                                                                                    |   | Home Customers •      | Employees • Categorie      | s * Customer Demographics Region * Reports * Membership Site Actions *                                                       |
| Home Customers •      | Employees • Categories     | s  Customer Demographics Region  Reports  Membership Stite Actions                                                                                                    |   |                       | Home > Employees           |                                                                                                    |
| and station           | Home > Employees           |                                                                                                    |   |                       | Employees                  |                                                                                                    |
|                       | Employees                  |                                                                                                    |   | Summary               | Plassa review employees    | information below. Click Edit to change this record, click Delete to delete the second, or click Cancel/Close to return back |
| Summary               | Please review employees    | s information below. Click Edit to change this record, click Delete to delete the record, or click Cancel/Close to return back.                                                                                                    |   | Last Name             | Record .                   | Ver: Review Employees *                                                                                                    |
| Last Name             | Rew Employees              | Actions * Report * View: Review Employees *                                                                                                    |   | Davolio               |                            |                                                                                                    |
| Davolio               | 4.4.0                      |                                                                                                    |   | Nancy                 | T + - indicates a re       | dured held OK Delete Cancel                                                                                                  |
| Pirst Name            | T + (3                     | Edit Delete Close                                                                                                    |   | Title                 | These are the fields of th | e employees record that can be edited.                                                                                       |
| Title                 | These are the fields of th | he employees record that can be edited.                                                                                                    |   | Sales Representative  | Last Name*                 | Davolio                                                                                                    |
| Sales Representative  |                            |                                                                                                    |   | Title Of Courtesy     | First Name*                | Nancy                                                                                                    |
| Title Of Courtesy     | Last Name                  | Davolio                                                                                                    | E | Birth Date            | Title                      | Sales Representative                                                                                                    |
| Ms.                   | First Name                 | Nancy                                                                                                    |   | 12/8/1948             | Title Of Courtesy          | Ms.                                                                                                    |
| Birth Date            | Title of Countries         | Sales Representative                                                                                                    |   | About                 | Birth Date                 | 12/8/1948                                                                                                    |
| 14/0/1510             | Tibe Or Courtesy           | PS.                                                                                                    |   | This page allows      | Hire Date                  | 5/1/1992                                                                                                    |
| About                 | birth Date                 | 12/0/1990                                                                                                    |   | employees management. | Address                    | S07 - 20th Ave. E.Apt. 2A                                                                                                    |
| employees management. | Address                    | 5) 1/ 1792<br>507 - 20th Ava E Ant 2A                                                                                                    |   | See Also              | Desire                     | Seatche                                                                                                    |
| See Also              | City                       | Seattle                                                                                                    |   | - Employee removies   | Postal Code                | 98122                                                                                                    |
| Employee Territories  | Region                     | WA                                                                                                    |   |                       | Country                    | USA                                                                                                    |
|                       | Postal Code                | 98122                                                                                                    |   |                       | Home Phone                 | (206) 555-9857                                                                                                    |
|                       | Country                    | USA                                                                                                    |   |                       | Extension                  | 5467                                                                                                    |
|                       | Home Phone                 | (206) 555-9857                                                                                                    |   |                       | Photo                      |                                                                                                    |
|                       | Extension                  | 5467                                                                                                    |   |                       |                            |                                                                                                    |
|                       | Photo                      |                                                                                                    |   |                       |                            |                                                                                                    |
|                       |                            |                                                                                                    |   |                       |                            | Click here to upload or clear employees photo file.                                                                          |
|                       |                            |                                                                                                    |   |                       | Notes                      | Education includes a BA in psychology from                                                                                   |
|                       | Value                      | All with a second second secon |   |                       |                            | Colorado State University in 1970. She also<br>completed "The Art of the Cold Call." Nancy is a                              |
|                       | Notes                      | Cold Call." Nancy is a member of Toastmasters International.                                                                                                    |   |                       |                            | member of Toastmasters International.                                                                                        |
|                       | Reports To Last Name       | Fuller O                                                                                                    |   |                       | Reports To Last Name       | Fuller 2                                                                                                    |
|                       | Photo Path                 | http://accweb/emmployees/davolio.bmp                                                                                                    |   |                       | Photo Path                 | http://accweb/emmployees/davolio.bmp                                                                                         |
|                       |                            |                                                                                                    |   |                       |                            |                                                                                                    |
|                       | ++3                        | Edit Delete Close                                                                                                    |   |                       | 🕆 🎝 * - indicates a re     | guired field OK Delete Cancel                                                                                                |
|                       |                            |                                                                                                    | - |                       |                            | · · · · · · · · · · · · · · · · · · ·                                                                                        |

Each form view must have at least one category that binds data controller fields to a view. A binding of a field to a view is called a "data field". Only one binding of a field to a view can exist in any type of view.

For purposes of this tutorial, create your own *Northwind* sample application as explained at http://blog.codeontime.com/2011/10/northwind-sample.html.

## **Multiple Data Field Categories in Form Views**

A simple list of business object data fields presented in a form view works well in many situations. On the other hand, business requirements might call for a grouping of related fields and even conditional display of field groups based on the user input.

Consider the following screenshot depicting automatically generated *createForm1* of *Employees* data controller.

| ~                     |                                                                       |                                   |                 |                         |                 |               |
|-----------------------|-----------------------------------------------------------------------|-----------------------------------|-----------------|-------------------------|-----------------|---------------|
| 🤇 🔿 🧭 🦉 http://loo    | calhost:34198/Pages/Employ                                            | ees.aspx                          |                 |                         | P-≣cx           | <b>↑</b> ★ ₽  |
| Employees             | ×                                                                     |                                   |                 |                         |                 |               |
| History   Permalink   |                                                                       | Welcome admin,                    | Today is Thursd | ay, October 20, 2011    | My Account   Lo | gout   Help 📩 |
| <b>Wizards</b> and    | Status Bars                                                           |                                   |                 |                         |                 |               |
| Home Customers •      | Employees • Categories                                                | Customer Demographics             | Region •        | Reports • Membe         | rship Site /    | Actions -     |
|                       | Home > Employees<br>Employees                                         |                                   |                 |                         |                 |               |
| About                 | places fill this farm and a                                           | tel or better to merite a serie   |                 | d. Click Consol to arts |                 |               |
| This page allows      | Record -                                                              | ick ok button to create a new o   | employees recon | u. Click Cancel to reti | ew: New Employ  | ees •         |
| employees management. |                                                                       |                                   |                 |                         |                 |               |
| See Also              | <ul> <li>- indicates a required his</li> <li>New Employees</li> </ul> | bid                               |                 |                         | Can             | icel          |
| Employee Territories  | Complete the form. Make                                               | sure to enter all required fields |                 |                         |                 |               |
|                       | Last Name *                                                           |                                   |                 |                         |                 |               |
|                       | Einst Name                                                            |                                   |                 |                         |                 |               |
|                       | Title                                                                 |                                   |                 |                         |                 |               |
|                       | Title Of Courtesy                                                     |                                   |                 |                         |                 |               |
|                       | Birth Date                                                            |                                   |                 |                         |                 |               |
|                       | Hire Date                                                             |                                   |                 |                         |                 |               |
|                       | Address                                                               |                                   |                 |                         |                 |               |
|                       | City                                                                  |                                   |                 |                         |                 |               |
|                       | Region                                                                |                                   |                 |                         |                 |               |
|                       | Postal Code                                                           |                                   |                 |                         |                 |               |
|                       | Country                                                               |                                   |                 |                         |                 |               |
|                       | Home Phone                                                            |                                   |                 |                         |                 |               |
|                       | Extension                                                             |                                   |                 |                         |                 |               |
|                       | Notes                                                                 |                                   |                 | ^<br>+                  |                 |               |
|                       | Reports To Last Name                                                  | (select)                          |                 |                         |                 |               |
|                       | Photo Path                                                            |                                   |                 |                         |                 |               |
|                       |                                                                       |                                   |                 |                         |                 |               |
|                       | * - indicates a required fie                                          | eld                               |                 | C                       | K Can           | cel           |
|                       | © 2011 MyCompany. All                                                 | rights reserved.                  |                 |                         |                 | -             |

Let's break this form in four categories presenting "New Employee" fields, "Address", "Miscellaneous" information, and an overall "Summary" of a new employee record.

Start the web application generator, select the name of your project, and click the *Design* button. Select *Employees* data controller on *All Controllers* tab. Activate *Views* tab and select view *createForm1*. Activate *Categories* tab, shown below.

| Project Design                                                                                   | Project Designer exit |                         |           |          |            |                                  |  |  |  |  |  |  |  |
|--------------------------------------------------------------------------------------------------|-----------------------|-------------------------|-----------|----------|------------|----------------------------------|--|--|--|--|--|--|--|
| O Home > Controller: Employees > View: createForm1 (Form)                                        |                       |                         |           |          |            |                                  |  |  |  |  |  |  |  |
| View Catego                                                                                      | ories Styles          | Data Fie                | elds      |          |            |                                  |  |  |  |  |  |  |  |
| This is a list of data field categories in the view. Categories are not supported in grid views. |                       |                         |           |          |            |                                  |  |  |  |  |  |  |  |
| Quick Find                                                                                       | P New                 | <ul> <li>Pre</li> </ul> | view      |          |            | View: Categories -               |  |  |  |  |  |  |  |
| Header Text                                                                                      | New Column            | Tab Fl                  | loating C | ollapsed | Visibility | Description                      |  |  |  |  |  |  |  |
| New Employees                                                                                    | n/a                   | n/a n                   | /a n/     | /a       | n/a        | \$DefaultNewDescription          |  |  |  |  |  |  |  |
|                                                                                                  |                       |                         |           |          |            | Showing 1-1 of 1 items   Refrest |  |  |  |  |  |  |  |

Rename New Employees category to New Employee and clear the description.

| Header Text   | Visibility | Description                                                                                                    |
|---------------|------------|----------------------------------------------------------------------------------------------------|
| Address       | true       | Enter address of {FirstName} {LastName}.                                                                                                    |
| Miscellaneous | true       | Enter {FirstName} {LastName}'s phone number, birthday, any relevant notes.                                                                                                    |
| Summary       | true       | Please review the summary of the new record.                                                                                                    |
|               |            | <div style="margin:8px; padding:8px; height:220px; overflow:auto;&lt;/td&gt;&lt;/tr&gt;&lt;tr&gt;&lt;td&gt;&lt;/td&gt;&lt;td&gt;&lt;/td&gt;&lt;td&gt;border:solid 1px silver"></div> |
|               |            | Last Name: {LastName}<br>                                                                                                    |
|               |            | First Name: {FirstName}<br>                                                                                                    |
|               |            | Title: {Title}<br>                                                                                                    |
|               |            | Title Of Courtesy: {TitleOfCourtesy}<br>                                                                                                    |
|               |            | Birth Date: {BirthDate}<br>                                                                                                    |
|               |            | Hire Date: {HireDate}<br>                                                                                                    |
|               |            | Address: {Address}<br>                                                                                                    |
|               |            | City: {City}<br>                                                                                                    |
|               |            | Region: {Region}<br>                                                                                                    |
|               |            | Postal Code: {PostalCode}<br>                                                                                                    |
|               |            | Country: {Country}<br>                                                                                                    |
|               |            | Home Phone: {HomePhone}<br>                                                                                                    |
|               |            | Extension: {Extension}<br>                                                                                                    |
|               |            | Notes: {Notes}<br>                                                                                                    |
|               |            | Reports To: {ReportsTo}<br>                                                                                                    |
|               |            | Photo Path: {PhotoPath}<br>                                                                                                    |
|               |            |                                                                                                    |
|               |            |                                                                                                    |

Add three more categories with the following properties:

The list of categories in the Designer will look as follows.

| Project Desi                                                                                     | gner          |       |           |            |            | exit                                                                                                    |  |  |  |  |  |
|--------------------------------------------------------------------------------------------------|---------------|-------|-----------|------------|------------|----------------------------------------------------------------------------------------------------|--|--|--|--|--|
| G Home > Co                                                                                      | ontroller: I  | Emplo | oyees > V | iew: creat | eForm1     | L (Form)                                                                                                    |  |  |  |  |  |
| View Cate                                                                                        | gories        | Sty   | /les Da   | ata Fields |            |                                                                                                    |  |  |  |  |  |
| This is a list of data field categories in the view. Categories are not supported in grid views. |               |       |           |            |            |                                                                                                    |  |  |  |  |  |
| Quick Find                                                                                       | ۶             | D     | New 🝷     | Preview    |            | Up 🔻 Down View: Categories 🗸                                                                                                    |  |  |  |  |  |
| Header Text                                                                                      | New<br>Column | Tab   | Floating  | Collapsed  | Visibility | Description                                                                                                    |  |  |  |  |  |
| New<br>Employee                                                                                  | n/a           | n/a   | n/a       | n/a        | n/a        | n/a                                                                                                    |  |  |  |  |  |
| Address                                                                                          | n/a           | n/a   | n/a       | n/a        | true       | Enter address of {FirstName} {LastName}.                                                                                                    |  |  |  |  |  |
| Miscellaneous                                                                                    | n/a           | n/a   | n/a       | n/a        | true       | Enter {FirstName} {LastName}'s phone number, birthday, any relevant notes.                                                                                                    |  |  |  |  |  |
| Summary                                                                                          | n/a           | n/a   | n/a       | n/a        | true       | Please review the summary of the new record. <div<br>style="margin:8px;padding:8px;height:220px;overflow:auto;border:solid<br/>1px silver"&gt; Last Name: {LastName}<br/>&gt;First Name: {FirstName}&amp;l</div<br> |  |  |  |  |  |
|                                                                                                  |               |       |           |            |            | Showing 1-4 of 4 items   Refresh                                                                                                    |  |  |  |  |  |

All data fields are presently bound to the *New Employee* category.

| Project Designer                     |                   |               |        |                   |            |        |            |             |                          |         |         |  |  |
|--------------------------------------|-------------------|---------------|--------|-------------------|------------|--------|------------|-------------|--------------------------|---------|---------|--|--|
| G Home > Cont                        | roller: Employees | > View: creat | teForm | 1 (Form) > Catego | ory: New   | Emple  | oyee       |             |                          |         |         |  |  |
| Category Da                          | ta Fields         |               |        |                   |            |        |            |             |                          |         |         |  |  |
| This is a list of data fields.       |                   |               |        |                   |            |        |            |             |                          |         |         |  |  |
| Quick Find Preview View: Data Fields |                   |               |        |                   |            |        |            |             |                          |         |         |  |  |
| Field Name                           | Category          | Read Only     | Cols   | Rows Data Type    | Format     | Alias  | Hidden     | Text Mode   | Search                   | Σ       | Chart   |  |  |
| LastName                             | New Employee      | Default       | 20     | n/a String        | n/a        | n/a    | No         | Auto        | Default                  | None    | None    |  |  |
| FirstName                            | New Employee      | Default       | 10     | n/a String        | n/a        | n/a    | No         | Auto        | Default                  | None    | None    |  |  |
| Title                                | New Employee      | Default       | 30     | n/a String        | n/a        | n/a    | No         | Auto        | Default                  | None    | None    |  |  |
| TitleOfCourtesy                      | New Employee      | Default       | 25     | n/a String        | n/a        | n/a    | No         | Auto        | Default                  | None    | None    |  |  |
| BirthDate                            | New Employee      | Default       | 10     | n/a DateTime      | n/a        | n/a    | No         | Auto        | Default                  | None    | None    |  |  |
| HireDate                             | New Employee      | Default       | 10     | n/a DateTime      | n/a        | n/a    | No         | Auto        | Default                  | None    | None    |  |  |
| Address                              | New Employee      | Default       | n/a    | n/a String        | n/a        | n/a    | No         | Auto        | Default                  | None    | None    |  |  |
| City                                 | New Employee      | Default       | 15     | n/a String        | n/a        | n/a    | No         | Auto        | Default                  | None    | None    |  |  |
| Region                               | New Employee      | Default       | 15     | n/a String        | n/a        | n/a    | No         | Auto        | Default                  | None    | None    |  |  |
| PostalCode                           | New Employee      | Default       | 10     | n/a String        | n/a        | n/a    | No         | Auto        | Default                  | None    | None    |  |  |
| «Previous   Page                     | e: 1 2   Next »   |               | I      | tems per page: 10 | ), 15, 20, | 25, 50 | ), 100   5 | Showing 1-1 | <b>0</b> of <b>16</b> it | ems   F | Refresh |  |  |

Let's change that. Select view *createForm1* in the path at the top of the *Designer* page and activate *Categories* tab.

Select Address category, activate Data Fields tab and add new data fields referencing Address, City, Region, PostalCode, and Country fields of the controller.

You will notice that the *Designer* automatically copies properties of the fields from the *New Employee* category. The *Designer* also removes the fields from *New Employee* category to ensure that there are no duplicate field references.

Now follow the same routine and add *TitleOfCourtesy*, *BirthDate*, *HomePhone*, *Notes*, *ReportsTo*, and *PhotoPath* to *Miscellaneous* category of view *createForm1*. The new layout of fields of the view *createForm1* is presented in the screen shot.

| Project Design       | er              |              |       |       |                        |        |                   |         |              |                   |         | exit   |
|----------------------|-----------------|--------------|-------|-------|------------------------|--------|-------------------|---------|--------------|-------------------|---------|--------|
| O Home > Cont        | roller: Employe | es > View:   | creat | teFor | m <mark>1 (Form</mark> | ı)     |                   |         |              |                   |         |        |
| View Catego          | ries Styles     | Data Fie     | elds  |       |                        |        |                   |         |              |                   |         |        |
| This is a list of da | ta fields.      |              |       |       |                        |        |                   |         |              |                   |         |        |
| Quick Find           | P Nev           | v 🔹 Pr       | eview |       |                        |        |                   |         | Vie          | w: Data           | Field   | s -    |
| Field Name           | Category        | Read<br>Only | Cols  | Rows  | Data<br>Type           | Format | Alias             | Hidden  | Text<br>Mode | Search 2          | Σ       | Chart  |
| LastName             | New Employe     | e Default    | 20    | n/a   | String                 | n/a    | n/a               | No      | Auto         | Default I         | None    | None   |
| FirstName            | New Employe     | e Default    | 10    | n/a   | String                 | n/a    | n/a               | No      | Auto         | Default I         | None    | None   |
| Title                | New Employe     | e Default    | 30    | n/a   | String                 | n/a    | n/a               | No      | Auto         | Default I         | None    | None   |
| HireDate             | New Employe     | e Default    | 10    | n/a   | DateTime               | n/a    | n/a               | No      | Auto         | Default I         | None    | None   |
| Extension            | New Employee    | e Default    | 4     | n/a   | String                 | n/a    | n/a               | No      | Auto         | Default I         | None    | None   |
| Address              | Address         | Default      | n/a   | n/a   | String                 | n/a    | n/a               | No      | Auto         | Default I         | None    | None   |
| City                 | Address         | Default      | 15    | n/a   | String                 | n/a    | n/a               | No      | Auto         | Default I         | None    | None   |
| Region               | Address         | Default      | 15    | n/a   | String                 | n/a    | n/a               | No      | Auto         | Default I         | None    | None   |
| PostalCode           | Address         | Default      | 10    | n/a   | String                 | n/a    | n/a               | No      | Auto         | Default I         | None    | None   |
| Country              | Address         | Default      | 15    | n/a   | String                 | n/a    | n/a               | No      | Auto         | Default I         | None    | None   |
| TitleOfCourtesy      | Miscellaneous   | Default      | 25    | n/a   | String                 | n/a    | n/a               | No      | Auto         | Default I         | None    | None   |
| BirthDate            | Miscellaneous   | Default      | 10    | n/a   | DateTime               | n/a    | n/a               | No      | Auto         | Default I         | None    | None   |
| HomePhone            | Miscellaneous   | Default      | 24    | n/a   | String                 | n/a    | n/a               | No      | Auto         | Default I         | None    | None   |
| Notes                | Miscellaneous   | Default      | n/a   | 5     | String                 | n/a    | n/a               | No      | Auto         | Default I         | None    | None   |
| ReportsTo            | Miscellaneous   | Default      | n/a   | n/a   | Int32                  | n/a    | ReportsToLastName | No      | Auto         | Default I         | None    | None   |
| PhotoPath            | Miscellaneous   | Default      | n/a   | n/a   | String                 | n/a    | n/a               | No      | Auto         | Default I         | None    | None   |
|                      |                 |              |       |       |                        |        |                   | Showing | 1-16         | of <b>16</b> item | ns I Re | efresh |

We also recommend that you select data fields *Title* and *TitleOfCourtesy* and set their *Auto Complete Prefix Length* property to "1". This will provide an auto complete option for both fields.

Generate web application and start creating a new *Employee* record. As you enter values in *FirstName* and *LastName* fields, the descriptions of categories will change. Notice that *John Doe* is displayed in the category descriptions in the picture below.

| ~                                                                                                    |                                                                                                    |                                                           |                           | _ <b>_</b> ×  |   |  |  |  |  |  |  |
|----------------------------------------------------------------------------------------------------|----------------------------------------------------------------------------------------------------|-----------------------------------------------------------|---------------------------|---------------|---|--|--|--|--|--|--|
| C The second second sec | alhost:34198/Pages/Emp                                                                             | oloyees.aspx                                              | 5⊠ + Q                    | × n * ×       | æ |  |  |  |  |  |  |
| C Employees                                                                                                    | ×                                                                                                  |                                                           |                           |               |   |  |  |  |  |  |  |
| History   Permalink                                                                                                    | Welcon                                                                                             | ne <b>admin</b> , Today is Thursday, Octo                 | ber 20, 2011   My Account | Logout   Help | 4 |  |  |  |  |  |  |
| 瓣 Wizards and S                                                                                                    | Status Bars                                                                                        |                                                           |                           |               |   |  |  |  |  |  |  |
| Home Customers •                                                                                                    | Employees • Catego                                                                                 | ries   Customer Demographics                              | Region • Reports •        | Membership    |   |  |  |  |  |  |  |
|                                                                                                    | Home > Employees<br>Employees                                                                      |                                                           |                           |               |   |  |  |  |  |  |  |
| About                                                                                                    | Please fill this form and click OK button to create a new employees record. Click Cancel to return |                                                           |                           |               |   |  |  |  |  |  |  |
| This page allows<br>employees management.                                                                                                    | to the previous screen                                                                             | to the previous screen.                                   |                           |               |   |  |  |  |  |  |  |
|                                                                                                    | Record -                                                                                           |                                                           | View: New Em              | ployees •     |   |  |  |  |  |  |  |
| Employee Territories                                                                                                    | * - indicates a required field OK Cancel New Employee                                              |                                                           |                           |               |   |  |  |  |  |  |  |
|                                                                                                    | Last Name *<br>First Name *<br>Title<br>Hire Date<br>Extension                                     | Doe<br>John<br>S<br>Sales Manager<br>Sales Representative |                           |               | ш |  |  |  |  |  |  |
|                                                                                                    | Address<br>Enter address of John                                                                   | n Doe                                                     |                           | *             |   |  |  |  |  |  |  |
|                                                                                                    | Address<br>City<br>Region<br>Postal Code<br>Country                                                |                                                           |                           |               |   |  |  |  |  |  |  |
|                                                                                                    | Miscellaneous<br>Enter John Doe's ph                                                               | one number, birthday, any relevant                        | notes                     | *             |   |  |  |  |  |  |  |
|                                                                                                    | Title Of Courtesy<br>Birth Date<br>Home Phone<br>Notes                                             |                                                           | •                         | 1             |   |  |  |  |  |  |  |
|                                                                                                    | Reports To Last Nam<br>Photo Path                                                                  | e (select) 🚅                                              |                           |               |   |  |  |  |  |  |  |
|                                                                                                    | Summary<br>Please review the sun<br>Last Name: Doe<br>First Name: John<br>Title: N/A               | mary of the new record.                                   |                           | *             | Ŧ |  |  |  |  |  |  |

# **Dynamic Category Descriptions**

References to the names of fields enclosed in curly brackets are automatically replaced with field values as soon as the field value is changed, provided that the category visibility is dynamic.

Descriptions are automatically formatted with field value injection when you open a form view. If the category visibility is not dynamic then the values will not change even if the user is editing the record.

We have entered "true" expression in *Visibility* property of *Address, Miscellaneous,* and *Summary* categories. The expression is written in *JavaScript* and evaluated whenever data values are changed by user. This will ensure that the categories will be permanently visible, as "true" tends to evaluate to true.

The following picture shows collapsed *Address* and *Miscellaneous* categories and fully expanded *New Employee* and *Summary* categories. Note that *Summary* category has no fields bound to it but displays dynamic content thanks to the expressions embedded in the category description.

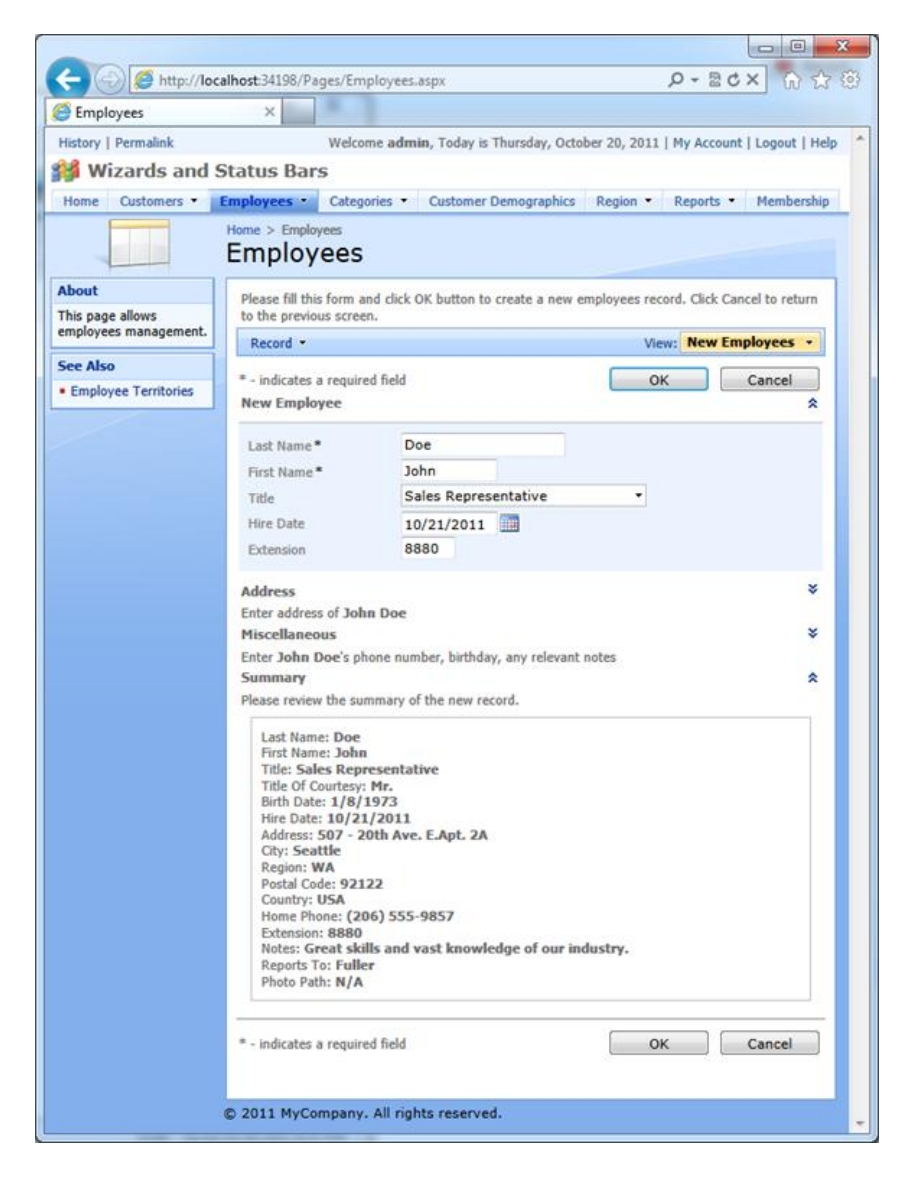

# **Converting Form View to a Wizard**

Our form is quite lengthy and warrants some refinement and simplification.

We will change the form to present one category at any given time and move between categories upon request. This style of presentation is often referred as a wizard. Data field categories in view *createForm1* will become the "pages" of the wizard.

If a category is visible then two buttons *Back* and *Next* will be visible as well to allow advancement to the next step or return to previous step of data collection.

We will rename *OK* button to Finish and have it available on the *Summary* page of *New Employee* wizard only. Button *Cancel* will remain visible at all times.

#### **Status Field**

The upcoming release of EASE (Enterprise Application Services Engine) will be available in <u>Unlimited</u> edition of Code On Time. It has also brought some enhancements to the application framework for other editions.

Various elements of your application pay special attention to the presence of a field named "Status".

The column named *Status* is frequently found in database tables of a typical line-of-business application. This column generally contains a short phrase or a number reflecting the business state of a data row representing a business object. For example, an *Order* can have a status of *Draft*, *Open*, *Cancelled*, or *Ready to Ship*.

The *Code On Time* application framework assumes that field *Status* exists in all data controllers. Client library will automatically add a virtual *Status* field to any business objects if the physical field is not found.

#### **Visibility of Categories**

Implementation of a wizard calls for some sort of status that can be used to determine the active "page" of the wizard.

We will use the virtual "Status" field to determine the visibility of a category and have the value of the field change when a user moves from one "page" of the wizard to another.

| Category      | Visibility Expression (JavaScript)       |
|---------------|------------------------------------------|
| New Employee  | [Status] == null    [Status] == 'Step 1' |
| Address       | [Status] == 'Step 2'                     |
| Miscellaneous | [Status] == 'Step 3'                     |
| Summary       | [Status] == 'Step 4'                     |

Change the Visibility expression of categories in createForm1 view as follows.

The screenshot of Project Designer shows categories with modified Visibility expression.

| Project Desig     | gner          |        |            |             |                                           |                                                                                                    | exit                      |
|-------------------|---------------|--------|------------|-------------|-------------------------------------------|----------------------------------------------------------------------------------------------------|---------------------------|
| G Home > Co       | ntroller: Er  | mploye | es > Viev  | w: createf  | Form1 (Form)                              |                                                                                                    |                           |
| View Cate         | gories        | Styles | Data       | Fields      |                                           |                                                                                                    |                           |
| This is a list of | data field o  | catego | ries in th | e view. Cat | egories are not supp                      | orted in grid views.                                                                                                    |                           |
| Quick Find        | Q             | Ne     | N 🔹        | Preview     |                                           | View                                                                                                    | Categories 🔹              |
| Header Text       | New<br>Column | Tab    | Floating   | Collapsed   | Visibility                                | Description                                                                                                    |                           |
| New<br>Employee   | n/a           | n/a    | n/a        | n/a         | [Status] == null   <br>[Status]=='Step 1' | n/a                                                                                                    |                           |
| Address           | n/a           | n/a    | n/a        | n/a         | [Status] == 'Step 2'                      | Enter address of {FirstName} {LastName}.                                                                                                    |                           |
| Miscellaneous     | n/a           | n/a    | n/a        | n/a         | [Status] == 'Step 3'                      | Enter {FirstName} {LastName}'s phone number, birthday, any relevant note                                                                                                    | es.                       |
| Summary           | n/a           | n/a    | n/a        | n/a         | [Status] == 'Step 4'                      | Please review the summary of the new record. <div style="margin:8px; pad&lt;br&gt;height:220px; overflow:auto;border:solid 1px silver">Last Name: {LastNam<br/>Name: {FirstName}<b< td=""><td>ding:8px;<br/>ie}<br/>First</td></b<></div> | ding:8px;<br>ie}<br>First |
|                   |               |        |            |             |                                           | Showing 1-4                                                                                                    | of 4 items   Refresh      |

The initial value of virtual field "Status" is null, which will guarantee that only *New Employee* category is visible when a user starts creating a new record.

## "Status" Action

If you were to implement an order management system with each order having a certain status then it is possible that you would have used a drop down list of available statuses to present the current status value.

Most of the time, change of the internal status of a business object results in a change to the user interface.

A status change is better implemented as a user interface action. For example, a buyer will set the order status to *Submitted* by pushing a *Submit* button. An employee in the shipping department will select a menu option *Ship* to change the order status to *Shipped*.

*Code On Time* web applications offer different action scopes that result in clickable links and button rendering in forms, on action bars, in action column, and grid context menu. We have introduced a new standard action Status that will change the value of a virtual or physical field with the name "Status" to the argument of the action.

Click *Employees* controller in the path at top of the project designer and activate Action Groups tab.

Select action group *ag2* (that has a scope of *Form*).

Activate Actions tab of the group.

Filter available actions by *When Last Command Name* property to the value "New". You will see definitions of two actions with command names *Insert* and *Cancel*. These actions are rendered as push buttons with captions *OK* and *Cancel* in the previous picture.

| Action Group                                                      | Actions                          |                |                             |                               |                                    |                      |                      |                      |       |       |  |  |
|-------------------------------------------------------------------|----------------------------------|----------------|-----------------------------|-------------------------------|------------------------------------|----------------------|----------------------|----------------------|-------|-------|--|--|
| This is a list of                                                 | f data controller                | r actions. Ac  | tions are available in t    | the specified UI scope (      | of the group if all "when          | " conditions a       | re met.              |                      |       |       |  |  |
| Quick Find                                                        | P                                | New 🔹 🛛        | Preview                     |                               |                                    |                      |                      | View:                | Actio | ns 🔻  |  |  |
| (1) A filter has been applied. When Last Command Name equals New. |                                  |                |                             |                               |                                    |                      |                      |                      |       |       |  |  |
| Command<br>Name                                                   | Command<br>Argument              | Header<br>Text | When Last<br>Command Name 🍸 | When Last Command<br>Argument | When Client Script<br>(JavaScript) | When Key<br>Selected | When HRef<br>(Regex) | When View<br>(Regex) | Roles | Scope |  |  |
| Insert                                                            | n/a                              | n/a            | New                         | n/a                           | n/a                                | n/a                  | n/a                  | n/a                  | n/a   | Form  |  |  |
| Cancel                                                            | n/a                              | n/a New        |                             | n/a                           | n/a                                | n/a                  | n/a n/a              |                      | n/a   | Form  |  |  |
|                                                                   | Showing 1-2 of 2 items   Refresh |                |                             |                               |                                    |                      |                      |                      |       |       |  |  |

Add seven actions, defined below.

| #  | Command | Command  | Header | Causes     | When Last    | When Client Script   |
|----|---------|----------|--------|------------|--------------|----------------------|
|    | Name    | Argument | Text   | Validation | Command Name |                      |
| 1. | None    |          | Back   | No         | New          | [Status] == null     |
|    |         |          |        |            |              | [Status] == 'Step 1' |
| 2. | Status  | Step 2   | Next   | Yes        | New          | [Status] == null     |
|    |         |          |        |            |              | [Status] == 'Step 1' |
| 3. | Status  | Step 1   | Back   | No         | New          | [Status] == 'Step 2' |
| 4. | Status  | Step 3   | Next   | Yes        | New          | [Status] == 'Step 2' |
| 5. | Status  | Step 2   | Back   | No         | New          | [Status] == 'Step 3' |
| 6. | Status  | Step 4   | Next   | No         | New          | [Status] == 'Step 3' |
| 7. | Status  | Step 3   | Back   | No         | New          | [Status] == 'Step 4' |

Open the context menu of *Insert* action and choose *Make Last*.

|   | (į)             | ) A filter h                         | as been        | applied.            | When Last | When Last Command Name equals New. |                        |  |  |  |
|---|-----------------|--------------------------------------|----------------|---------------------|-----------|------------------------------------|------------------------|--|--|--|
|   | Command<br>Name |                                      | Comma<br>Argum | Command<br>Argument |           | When Last<br>Command Name 🍸        | When Last<br>Command / |  |  |  |
|   | Ins             | sert 💌                               | n/a            |                     | n/a       | New                                | n/a                    |  |  |  |
|   | _/              | View<br>Edit<br>Delete<br>Make First |                |                     | n/a       | New                                | n/a                    |  |  |  |
|   | ×               |                                      |                |                     | Back      | New                                | n/a                    |  |  |  |
| l |                 |                                      |                |                     | Next      | New                                | n/a                    |  |  |  |
| l |                 | Move Up                              | p              |                     | Back      | New                                | n/a                    |  |  |  |
| ŀ |                 | Make Last                            |                |                     | Next      | New                                | n/a                    |  |  |  |
| ľ | Sta             | atus Step 2                          |                | 1                   | Back      | New                                | n/a                    |  |  |  |
|   | Sta             | atus Step                            |                | 4 Next              |           | New                                | n/a                    |  |  |  |
|   | Sta             | atus                                 | Step 3         |                     | Back      | New                                | n/a                    |  |  |  |
|   |                 |                                      |                |                     |           |                                    |                        |  |  |  |

Change its *Header Text* to "Finish" and enter the following expression in *When Client Script* property.

[Status] == 'Step 4'

The list of actions will look as follows in the project designer.

| Project D       | Project Designer exit                           |                |                                |                                  |                                             |                      |                         |                                |         |         |
|-----------------|-------------------------------------------------|----------------|--------------------------------|----------------------------------|---------------------------------------------|----------------------|-------------------------|--------------------------------|---------|---------|
| G Home          | Ontroller: Employees > Action Group: ag2 (Form) |                |                                |                                  |                                             |                      |                         |                                |         |         |
| Action Gro      | oup Actio                                       | ns             |                                |                                  |                                             |                      |                         |                                |         |         |
| This is a lis   | t of data con                                   | troller act    | ions. Actions a                | are available in                 | the specified UI scope                      | of the grou          | ıp if all "whe          | en" condition                  | s are m | et.     |
| Quick Find      | d 👂                                             | O New          | <ul> <li>Previe</li> </ul>     | w 🔺 Up                           | ▼ Down                                      |                      |                         | View:                          | Actio   | ns 🔻    |
| i A filter      | has been ap                                     | plied. Wh      | en Last Comm                   | and Name equ                     | als New.                                    |                      |                         |                                |         | x       |
| Command<br>Name | Command<br>Argument                             | Header<br>Text | When Last<br>Command<br>Name 🍸 | When Last<br>Command<br>Argument | When Client Script<br>(JavaScript)          | When Key<br>Selected | When<br>HRef<br>(Regex) | When View<br>(Regex)           | Roles   | Scope   |
| Cancel          | n/a                                             | n/a            | New                            | n/a                              | n/a                                         | n/a                  | n/a                     | n/a                            | n/a     | Form    |
| None            | n/a                                             | Back           | New                            | n/a                              | [Status] == null   <br>[Status] == 'Step 1' | n/a                  | n/a                     | n/a                            | n/a     | Form    |
| Status          | Step 2                                          | Next           | New                            | n/a                              | [Status] == null   <br>[Status] == 'Step 1' | n/a                  | n/a                     | n/a                            | n/a     | Form    |
| Status          | Step 1                                          | Back           | New                            | n/a                              | [Status] == 'Step 2'                        | n/a                  | n/a                     | n/a                            | n/a     | Form    |
| Status          | Step 3                                          | Next           | New                            | n/a                              | [Status] == 'Step 2'                        | n/a                  | n/a                     | n/a                            | n/a     | Form    |
| Status          | Step 2                                          | Back           | New                            | n/a                              | [Status] == 'Step 3'                        | n/a                  | n/a                     | n/a                            | n/a     | Form    |
| Status          | Step 4                                          | Next           | New                            | n/a                              | [Status] == 'Step 3'                        | n/a                  | n/a                     | n/a                            | n/a     | Form    |
| Status          | Step 3                                          | Back           | New                            | n/a                              | [Status] == 'Step 4'                        | n/a                  | n/a                     | n/a                            | n/a     | Form    |
| Insert          | n/a                                             | Finish         | New                            | n/a                              | [Status] == 'Step 4'                        | n/a                  | n/a                     | n/a                            | n/a     | Form    |
|                 |                                                 |                |                                |                                  |                                             |                      | Show                    | ving <b>1-9</b> of <b>9</b> it | ems   R | lefresh |

## **Wizard in Action**

Generate the application and start entering a new *Employee* record.

User can cancel creation of a new record at any time by pushing *Cancel* button. The first "page" of the wizard displays a disabled "Back" button, representing the action with a command name of "None". Action *None* is always displayed as disabled and provides a useful placeholder that gives the user interface consistency.

On this page, Status equals "Step 1".

| <sup>H₀</sup> | me > Employees<br>mployees                                   |                                                                                              |  |
|---------------|--------------------------------------------------------------|----------------------------------------------------------------------------------------------|--|
|               | Please fill this form and cli                                | k OK button to create a new employees record. Click Cancel to return to the previous screen. |  |
|               | Record -                                                     | View: New Employees •                                                                        |  |
| 4             | • - indicates a required fiel<br>New Employee                | Cancel Back Next                                                                             |  |
|               | Last Name*<br>First Name*<br>Title<br>Hire Date<br>Extension | Doe<br>John<br>This field is required. X<br>10/21/2011                                       |  |
| 4             | * - indicates a required fiel                                | Cancel Back Next                                                                             |  |

Press Next, and Status will change to "Step 2".

| Please fill this form and clic                                         | k OK button to create a ne                              | ew employees re | cord. Click Cance | l to ret | urn to the pr | evious screen. |   |
|------------------------------------------------------------------------|---------------------------------------------------------|-----------------|-------------------|----------|---------------|----------------|---|
| * - indicates a required field<br>Address<br>Enter address of John Doo | 1                                                       |                 | Cancel            |          | Back          | Next           | * |
| Address<br>City<br>Region<br>Postal Code<br>Country                    | 507-20th Ave. E.Apt. 2<br>Seattle<br>WA<br>98122<br>USA | 2A              |                   |          |               |                |   |
| * - indicates a required field                                         | I                                                       |                 | Cancel            |          | Back          | Next           |   |

Status equals "Step 3".

| E | Home > Employees<br>Employees    |                                     |                         |              |             |              |  |  |
|---|----------------------------------|-------------------------------------|-------------------------|--------------|-------------|--------------|--|--|
|   | Please fill this form and cli    | ck OK button to create a new employ | vees record. Click Cano | el to return | to the prev | ious screen. |  |  |
|   | Record -                         |                                     |                         | View         | New Em      | ployees 🔹    |  |  |
|   | - indicates a required fiel      | d                                   | Cancel                  | Bac          | k 🗌         | Next         |  |  |
|   | Miscellaneous                    |                                     |                         |              |             | *            |  |  |
|   | Enter <b>John Doe</b> 's phone r | umber, birthday, any relevant notes |                         |              |             |              |  |  |
|   | Title Of Courtesy                | Mr. 👻                               |                         |              |             |              |  |  |
|   | Birth Date                       | 1/8/1973                            |                         |              |             |              |  |  |
|   | Home Phone                       | (206) 555-9857                      |                         |              |             |              |  |  |
|   | Notes                            | Great skills and vast knowledge     | e of our industry.      | *            |             |              |  |  |
|   |                                  |                                     |                         |              |             |              |  |  |
|   |                                  |                                     |                         | -            |             |              |  |  |
|   | Reports To Last Name             | Fuller 🦉 🖃                          |                         |              |             |              |  |  |
|   | Photo Path                       |                                     |                         |              |             |              |  |  |
|   |                                  |                                     |                         |              |             |              |  |  |
|   | Indicates a required fiel        | d                                   | Cancel                  | Bac          | k           | Next         |  |  |

### Status equals "Step 4".

| Please fill this form and click OK button to create a new employees                                                                                                    | record. Click Cancel | to return to the pr | evious screen. |
|----------------------------------------------------------------------------------------------------|----------------------|---------------------|----------------|
| Record -                                                                                                    |                      | View: New           | Employees 🔹    |
| * - indicates a required field                                                                                                    | Cancel               | Back                | Finish         |
| Summary                                                                                                    |                      |                     | *              |
| Please review the summary of the new record.                                                                                                    |                      |                     |                |
| Last Name: Doe<br>First Name: John<br>Title: Sales Representative<br>Title Of Courtesy: Mr.<br>Birth Date: 1/8/1973<br>Hire Date: 10/21/2011<br>Address: 507-20th Ave. E.Apt. 2A<br>City: Seattle<br>Region: WA<br>Postal Code: 98122<br>Country: USA<br>Home Phone: (206) 555-9857<br>Extension: 8880<br>Notes: Great skills and vast knowledge of our industry.<br>Reports To: Fuller<br>Photo Path: N/A |                      |                     |                |
| * - indicates a required field                                                                                                    | Cancel               | Back                | Finish         |

# **Complex "When Client Script" Expressions**

The configuration of navigational actions may seem to be quite a challenge at first. The truth is that there is not much value in a simple flow of wizard "pages" in our sample. A simple list of categories and ability of web pages to scroll do the job quite well.

In the real world, your When Client Script expression will likely be much more complex.

For example, one can imagine that different employee setup scenarios will be required, based on the employee job description or country.

You can add multiple *Status* actions activating various categories of the wizard with *When Client Script* expressions such as this.

[Status] == 'Step 4' && [Country] == 'USA' && [Title] == 'Senior Manager'

The expression can manipulate any data field if you are referencing them in square brackets.

#### **Status Bar**

Business applications are designed to reflect complex processes of real life. Software developers and designers use the visual language of screens, menus, and various controls to approximate the business processes.

Naturally, the end users of your applications are true experts in their field and will evaluate any such approximation with a critical eye. It usually takes time for a user to understand the relationship of an application screen to an element of a real-world process.

Assigning a status to data representing a business process goes a long way towards making it easier for users to interact with your application.

The perfect example of a business process is an internet shopping cart. A seller has to collect enough information from a customer to ensure that the order is correctly placed, processed, and fulfilled. Internet customers are very impatient and will abandon their shopping cart if takes too long to complete the process or if the ordering process is confusing.

Sellers are "holding" the customer's hand through the checkout by presenting information about the completed, current, and next steps that need to performed. Typically this is accomplished though a progress bar that indicates the current stage of the checkout process.

Billing Information Shipping Method Special Instructions Final Review Order Placed

A progress bar gives customers a peace of mind and helps them better understand what is going on.

The same exact care must be exercised when programming any other business process.

Start web application generator and select your project. Click *Design* button and select *Employees* data controller on All Controllers tab.

Enter the following in the *Status Bar* property of the data controller and save the changes.

```
Employees.createForm1.Status: null
[New Employee] > Address > Miscellaneous > Final Review >
```

Status: Step 1 [New Employee] > Address > Miscellaneous > Final Review >

```
Status: Step 2
New Employee > [Address] > Miscellaneous > Final Review >
```

Status: Step 3 New Employee > Address > [Miscellaneous] > Final Review >

```
Employees.Status: Step 4
New Employee > Address > Miscellaneous > [Final Review] >
```

Generate your project and observe the status bar displayed just above the description of the view *createForm1*. This illustration shows the status bar detecting that value of the *Status* field is "Step 3".

| Ho<br>E    | tome > Employees<br>Employees                                            |                                                   |            |                                     |  |  |  |
|------------|--------------------------------------------------------------------------|---------------------------------------------------|------------|-------------------------------------|--|--|--|
|            | New Employee > Addres                                                    | s Miscellaneous Final Review                      |            |                                     |  |  |  |
|            | Please fill this form and clic                                           | ck OK button to create a new employees record. Cl | ick Cancel | I to return to the previous screen. |  |  |  |
|            | Record -                                                                 |                                                   |            | View: New Employees -               |  |  |  |
| *<br> <br> | - indicates a required fiel<br>Miscellaneous<br>Enter John Doe's phone n | d Cance                                           |            | Back Next                           |  |  |  |
|            | Title Of Courtesy                                                        | Mr. 🔻                                             |            |                                     |  |  |  |
|            | Birth Date                                                               | 1/8/1973                                          |            |                                     |  |  |  |
|            | Home Phone                                                               |                                                   |            |                                     |  |  |  |
|            | Notes                                                                    |                                                   |            |                                     |  |  |  |
|            | Reports To Last Name                                                     | (select)                                          |            |                                     |  |  |  |
|            | Photo Path                                                               |                                                   |            |                                     |  |  |  |
| -          | - indicates a required fiel                                              | d Cance                                           | el 🗌       | Back Next                           |  |  |  |

A status bar is defined by a collection of status values matched to the bar's topology.

A status value is defined using one of the following methods:

- Status: Value
- ControllerName.Status: Value
- ControllerName.ViewId.Status: Value

ControllerName and ViewId components of the status value are optional.

The second method is provided to support workflows of applications with EASE (Enterprise Application Services Engine). One workflow may define action groups, views, and virtual pages of multiple data controllers. A single status bar definition is defined per workflow.

Use the third method to create variations of status bars presented in different views. This method is also useful when there is no physical *Status* field.

If field *Status* in a given data row is empty then the status value is assumed to be null.

*Status* value is followed by status bar topology. Simply list logic definitions of the past, current, and future statuses; end them with a "greater than" character. The current logical status is wrapped in square brackets and separates past statuses from the future ones.

It is up to you to provide meaningful logical statuses. For example, our physical status values Step 1, Step 2, Step 3, and Step 4 are defined in status bar topology as *New Employee*, *Address*, *Miscellaneous*, and *Final Review*.

You can even make up your own logical statuses to help users establish a relationship of a visual presentation with the real world.

| Home > Employees<br>Employees             |                                                                                      |                           |                                       |  |  |  |  |
|-------------------------------------------|--------------------------------------------------------------------------------------|---------------------------|---------------------------------------|--|--|--|--|
| Job Application Accepted                  | Job Application Accepted New Employee Address Miscellaneous Final Review Orientation |                           |                                       |  |  |  |  |
| Please fill this form and cli             | ck OK button to create a new em                                                      | ployees record. Click Can | cel to return to the previous screen. |  |  |  |  |
| Record -                                  |                                                                                      |                           | View: New Employees 🔹                 |  |  |  |  |
| * - indicates a required fiel             | d                                                                                    | Cancel                    | Back Next                             |  |  |  |  |
| Miscellaneous<br>Enter John Doe's phone r | number, birthday, any relevant n                                                     | otes                      | *                                     |  |  |  |  |
| Title Of Courtesy                         | Mr.                                                                                  | •                         |                                       |  |  |  |  |
| Birth Date                                | 1/8/1973                                                                             |                           |                                       |  |  |  |  |
| Home Phone                                |                                                                                      |                           |                                       |  |  |  |  |
| Notes                                     |                                                                                      |                           | <b>^</b>                              |  |  |  |  |
|                                           |                                                                                      |                           |                                       |  |  |  |  |
|                                           |                                                                                      |                           | *                                     |  |  |  |  |
| Reports To Last Name                      | (select) 🖃                                                                           |                           |                                       |  |  |  |  |
| Photo Path                                |                                                                                      |                           |                                       |  |  |  |  |
|                                           |                                                                                      |                           |                                       |  |  |  |  |
| * - indicates a required fiel             | d                                                                                    | Cancel                    | Back Next                             |  |  |  |  |

Note that the Status Bar feature is available in Premium and Unlimited editions only.

## **Conclusion**

*Code On Time* web applications offer first class high end features that require little to no programming. *Wizards* and *Status Bars* are a great example.

EASE workflows will make it possible creating user-specific views and pages enhanced with custom actions and status bars at runtime without changing the application.